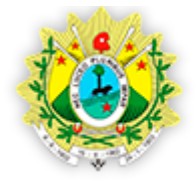

## Manual para exportação das Informações do Certificado Digital

Exportar o dados do seu certificado para verificar se existe erro ao acessar o sistema, para exportar é simples.

Basta acessar o navegador Internet Explorer e ir no Menu Ferramentas > Opções:

| Opções da Internet 🔹 💽 🔀                                                                                                    |                                                                             |                                                           |                                                  |                 |                              |  |
|----------------------------------------------------------------------------------------------------|-----------------------------------------------------------------------------|-----------------------------------------------------------|--------------------------------------------------|-----------------|------------------------------|--|
| Conexões                                                                                                    |                                                                             | Pro                                                       | gramas                                           |                 | Avançadas                    |  |
| Geral                                                                                                    | Seg                                                                         | urança                                                    | Privacidade                                      | •               | Conteúdo                     |  |
| Supervisor o                                                                                                    | le Conteúdo<br>As classificaç<br>Internet que                               | ões permiten<br>pode ser exi                              | n que você contr<br>bido no computa<br>Habilitar | ole o d<br>dor. | conteúdo da<br>Configurações |  |
| Certificados                                                                                                    | Jsar certifica                                                              | dos para cor                                              | nexões e identific                               | ação (          | criptografadas.              |  |
| Lim                                                                                                    | ipar estado (                                                               | 5SL 🚺                                                     | Certificados                                     |                 | Editores                     |  |
| Preenchimento Automático<br>O recurso Preenchimento Automático<br>armazena entradas anteriores em páginas<br>da Web e sugere correspondências. |                                                                             |                                                           |                                                  |                 |                              |  |
| reeds e wer                                                                                                    | o Silces —<br>Os Feeds e V<br>onteúdo atu<br>er lido no In<br>outros progra | Veb Slices ofv<br>alizado de si<br>ternet Exploi<br>amas. | erecem<br>tes que pode<br>rer e em               |                 | Configurações                |  |
|                                                                                                    |                                                                             |                                                           | ок с                                             | ancela          | ar Aplicar                   |  |

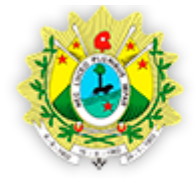

PODER JUDICIÁRIO DO ESTADO DO ACRE - TJAC DIRETORIA DE TÉCNOLOGIA DA INFORMAÇÃO - DITEC SUPORTE AO E-SAJ E-mail: suporte.adv@tjac.jus.br Tribunal de Justiça

Uma nova janela será exibida com várias abas. Clique na aba Conteúdo opção Certificados e uma nova janela será exibida.

PODER JUDICIÁRIO

DO ESTADO DO ACRE

| Conexões Programas<br>Geral Segurança Privacidade                                                                                                    | Avançadas<br>Conteúdo Search                                                                                                    |               |
|----------------------------------------------------------------------------------------------------|----------------------------------------------------------------------------------------------------|---------------|
| Geral     Segurança     Privácidade       Supervisor de Conteúdo     As classificações permitem que você controle o controle o contr | Certificados  Finalidade: <todos>  Pessoal Outras pessoas Autoridades de certificação intermediárias Autoridades de cer  Emitido para Emitido por Data de Nome amigável</todos> | ? <b>&gt;</b> |
| Os Feeds e Web Silces oferecem<br>conteúdo atualizado de sites que pode<br>ser lido no Liternet Explorer e em<br>outros programas.                                                                                                    | Finalidades do certificado Exibir                                                                                                    | ado           |

PS: Repare que em minha máquina não existem certificados instalados. Desta forma, utilizarei outra aba para continuar os exemplos.

Na aba pessoal clique em "Exportar" e uma nova janela será exibida.

| rnet                                                                                                    | 2 🛛                                                                                                    |                                                                                                    |
|----------------------------------------------------------------------------------------------------|----------------------------------------------------------------------------------------------------|----------------------------------------------------------------------------------------------------|
| ertificados                                                                                                    | Assistente para ex                                                                                                    | portação de certificados                                                                                                    |
| Finalidade: <pre></pre> Finalidade:  Pessoal Outras pessoas Autoridades de certificação                                                                                                    |                                                                                                    | Bem-vindo ao 'Assistente para<br>exportação de certificados'                                                                                                    |
| Emitido para       Emitido por         Image: State State St | Data de .<br>11/04/201<br>28/01/201<br>23/02/202<br>12/02/202<br>31/12/202<br>31/12/202<br>31/12/202<br>01/01/201<br>31/12/203 | Use este assistente para copiar certificados, listas de<br>certificados confiáveis e listas de certificados para<br>um disco.<br>Um certificado, que é emitido por uma autoridade de<br>certificação, é uma confirmação de sua identidade e<br>certificação, é uma confirmação de sua identidade e<br>contém informações usadas para proteger dados ou<br>estabelecer conexões de rede seguras. Um<br>armazenamento de certificados é a área do sistema em<br>que os certificados são mantidos.<br>Para continuar, clique em 'Avançar'. |
| Finalidades do certificado<br><todas></todas>                                                                                                    |                                                                                                    | < Voltar Avançar > Cance                                                                                                    |

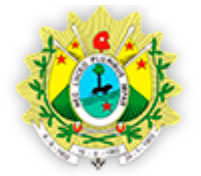

PODER JUDICIÁRIO

DO ESTADO DO ACRE

## PODER JUDICIÁRIO DO ESTADO DO ACRE - TJAC DIRETORIA DE TÉCNOLOGIA DA INFORMAÇÃO - DITEC SUPORTE AO E-SAJ E-mail: suporte.adv@tjac.jus.br Tribunal de Justiça

Clique em avançar e marque a opção "Padrão de sintaxe de mensagens criptografadas - Certificados PKCS nº 7 (\*.p7b)".

Assim que você marcá-la, será habilitada outra opção "Incluir todos os certificados no caminho de certificação, se possível". Marque-a.

| Assistente para exportação de certificados                                         |         |
|------------------------------------------------------------------------------------|---------|
| Formato do arquivo de exportação                                                   |         |
| Os certificados podem ser exportados em diversos formatos de arquivo.              |         |
| Selecione o formato a ser usado:                                                   |         |
| ○X.509 binário codificado por DER (*.cer)                                          |         |
| 🔿 X.509 codificado na base 64 (*.cer)                                              |         |
| ▶ • Padrão de sintaxe de mensagens criptografadas - Certificados PKCS nº 7 (*.p7b) |         |
| 🔰 🗹 Incluir todos os certificados no caminho de certificação, se possível          |         |
| Troca de informações pessoais - PKCS nº 12 (*.pfx)                                 |         |
| Incluir todos os certificados no caminho de certificação, se possível              |         |
| Ativar proteção de alta segurança (requer IE 5.0, NT 4.0 SP4 ou superior)          |         |
| Excluir a chave particular se a exportação tiver êxito                             |         |
|                                                                                    |         |
| < Voltar Avançar > Ca                                                              | ancelar |

Clique novamente em avançar e escolha o local e nome do arquivo para salvar. Após selecionar, basta "Avançar".

| a Internet       | t<br>tificados                                                                                    |                                           | ? 🗙         | Assistente | para exporta  | ação de certificados                    | X   |
|------------------|---------------------------------------------------------------------------------------------------|-------------------------------------------|-------------|------------|---------------|-----------------------------------------|-----|
|                  | P.1.1                                                                                             |                                           |             | Arquivo    | a ser exporta | do<br>Narquivo que você deseia exportar |     |
| r como           |                                                                                                   |                                           |             |            | ? 🗙           |                                         |     |
| Salvar em:       | Heus docume<br>Downloads<br>Minhas imagen:<br>Minhas músicas<br>SQL Server Ma<br>Visual Studio 20 | entos<br>5<br>;<br>nagement Studio<br>105 |             | ) 🦻 📂 🎟 -  |               | Procurar                                |     |
| Meus<br>cumentos |                                                                                                   |                                           |             |            |               | < Voltar Avançar > Cancelar             |     |
| Slocais de       | Nome do arquivo:                                                                                  | Teste                                     |             |            | Salvar        |                                         |     |
| rede             | Salvar como tipo:                                                                                 | Certificados PKCS n                       | º 7 (*.p7b) | ¥          | Cancelar      | nterr                                   | net |

Em seguida clique em "Concluir".